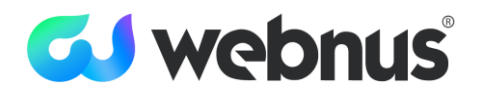

# Modern Events Calendar Pro

Introduction

Installation

Installing MEC Pro from WordPress

Activating MEC Pro

Licensing

Helpful Links

## Introduction

A very warm welcome from all of us at Webnus to you for joining our family and thank you for choosing MEC. In this document, we will help you with the installation and activation of Modern Events Calendar Pro.

**Note:** you can use this guide to install MEC Lite as well. Since MEC Lite doesn't require a license the activation part is irrelevant.

**Note:** If you have any questions at any time, you can contact our <u>live chat support</u>. We will either address the matter in the chat or create a support ticket for you.

**Note:** by purchasing and installing this product you agree with our <u>Terms and Conditions</u> and our <u>Privacy Policy</u>.

**Note:** we have created a repository of articles and guides with videos, where necessary, for you to be able to find the answer to your questions faster and learn about all the things you can do with MEC <u>here</u>. Everything explained here can be found in our helpdesk with more details and screenshots.

We strongly recommend you signup on <u>our support portal</u> so that you can see and manage all your tickets or submit new ones yourself.

### Installation

You can install MEC either through WordPress or via FTP. Here we will explain how to install MEC through WordPress. If for any reason you need to install MEC via FTP panel please check this link.

#### Installing MEC Pro from WordPress

Navigate to WordPress Dashboard > Plugins > Installed Plugins.

Click on Add New, then, from the top left corner click on Upload Plugin.

From the center of the page click on **Choose File** and browse for the file you have downloaded.

Note: this should be a Zip file with the name of the product you are trying to install.

**Note:** if you are on Mac, make sure not to unzip the file when downloading from webnus.net.

# Activating MEC Pro

For activation, get your license from your Webnus dashboard and go to **Plugins > Installed Plugins**, then click on the activation link under the Modern Events Calendar plugin name.

**Note:** If you miss the activation step for any reason you should be able to see the activation field in the main menu of MEC on your WordPress Dashboard.

### Licensing

To find the license head over to webnus.net and then click on **User** from the top menu and log in using the email by which you made the purchase. Then in the **Licenses** tab, you can find the license. Copy the license, head to your WordPress backend, and click on the **MEC dashboard**. Paste the code in the designated field and click on the **"Activate**" button.

# Helpful Links

Support: https://support.webnus.net/support/signup MEC Pro intro: https://webnus.net/modern-events-calendar/ Documentations and Guides: https://webnus.net/dox/modern-events-calendar/ MEC Lite: https://webnus.net/modern-events-calendar/lite New Feature Request Submission: https://webnus.net/feature-request/